# Guía evaluada sobre configuración de clientes VoIP en Windows y Linux

### a. Objetivos de aprendizaje

#### Competencias a desarrollar.

- Creación de extensiones SIP
- Configuración de softphone SIP para Windows y Linux
- Grabación de mensajes (voice mail)
- Escucha de mensajes en voice mail (funciones \*97, \*98)
- Notificación de correo electrónico para escucha de mensajes de voice mail
- Uso de roundcube y freepbx ARI para escuchar mensajes de voice mail

#### Tiempo de desarrollo aproximado:

• 60 minutos si ya están instalados el servidor y los clientes.

#### Material de apoyo recomendado

- Elastix a Ritmo de Merengue rev 1.3
- Elastix Easy

### b. Contenido de la guía

| GUIA EVALUADA SODRE CONFIGURACIÓN DE CLIENTES VOIP EN WINDOWS Y LINUX                                                                                                    | 1                                                                                           |
|----------------------------------------------------------------------------------------------------|---------------------------------------------------------------------------------------------|
|                                                                                                    | 1                                                                                           |
| A. OBJETIVOS DE APRENDIZAJE                                                                                                    | ⊥1<br>1                                                                                     |
| B. CONTENIDO DE LA GUIA                                                                                                    | 1                                                                                           |
| EVALUACIÓN PRÁCTICA DE COMPETENCIAS.                                                                                                    | 2                                                                                           |
| L - Πεςοριασιάν απ τα πλατιμασιάν                                                                                                    | 2                                                                                           |
|                                                                                                    | 2<br>כ                                                                                      |
|                                                                                                    | Z                                                                                           |
| 2.1 Especificaciones de los equipos a utilizar.                                                                                                    |                                                                                             |
| 2.2 Definición de las direcciones IP del escenario                                                                                                    | 4                                                                                           |
| 2.3 Definición de usuarios para todos los servicios                                                                                                    | 5                                                                                           |
| HOJA DE EVALUACIÓN DE COMPETENCIAS.                                                                                                    | 6                                                                                           |
| · · · · · · · · · · · · · · · · · · ·                                                                                                    | •                                                                                           |
| SOLUCIÓN                                                                                                    | 7                                                                                           |
|                                                                                                    | _                                                                                           |
| I CONFIGURACION DEL EQUIPO                                                                                                    | 7                                                                                           |
| 1.1 Nombre del servidor                                                                                                    | 7<br>7                                                                                      |
| <ul> <li>I CONFIGURACION DEL EQUIPO</li> <li>1.1 Nombre del servidor</li> <li>Paso 1 – Configuración del nombre del servidor</li> </ul>                                                                                                    | 7<br>7<br>7                                                                                 |
| <ul> <li>I CONFIGURACION DEL EQUIPO</li> <li>1.1 Nombre del servidor</li> <li>Paso 1 – Configuración del nombre del servidor</li> <li>Paso 2 – Configure la resolución local</li> </ul>                                                                                                    | 7<br>7<br>7<br>7                                                                            |
| <ul> <li>1.1 Nombre del servidor</li> <li>Paso 1 – Configuración del nombre del servidor</li> <li>Paso 2 – Configure la resolución local</li> <li>1.2 Configuración de la red</li> </ul>                                                                                                    | 7<br>7<br>7<br>7<br>7                                                                       |
| <ul> <li>1.1 Nombre del servidor</li> <li>Paso 1 – Configuración del nombre del servidor</li> <li>Paso 2 – Configure la resolución local</li> <li>1.2 Configuración de la red</li> <li>Paso 1 – Ejecute la herramienta de configuración</li> </ul>                                                                                                    |                                                                                             |
| <ul> <li>1.1 Nombre del servidor</li> <li>Paso 1 – Configuración del nombre del servidor</li> <li>Paso 2 – Configure la resolución local</li> <li>1.2 Configuración de la red</li> <li>Paso 1 – Ejecute la herramienta de configuración</li> <li>Paso 2 – Seleccione la tarjeta a configurar</li> </ul>                                                                                                    | 7<br>7<br>7<br>7<br>7<br>7<br>                                                              |
| <ul> <li>1.1 Nombre del servidor</li></ul>                                                                                                    |                                                                                             |
| <ul> <li>1.1 Nombre del servidor</li></ul>                                                                                                    |                                                                                             |
| <ul> <li>1.1 Nombre del servidor</li></ul>                                                                                                    |                                                                                             |
| <ul> <li>1.1 Nombre del servidor</li></ul>                                                                                                    |                                                                                             |
| <ul> <li>1.1 Nombre del servidor</li> <li>Paso 1 – Configuración del nombre del servidor</li> <li>Paso 2 – Configure la resolución local</li> <li>1.2 Configuración de la red</li> <li>Paso 1 – Ejecute la herramienta de configuración</li> <li>Paso 2 – Seleccione la tarjeta a configurar</li> <li>Paso 3 – Defina los parámetros IPv4</li> <li>Paso 4 – Seleccione el botón Guardar</li> <li>Paso 5 – Configure la dirección IP del DNS</li> <li>Paso 6 – Ingrese el FQDN y dirección IPv4 del DNS</li> <li>Paso 7 – Guarde todos los cambios</li> </ul>                                       | 7<br>7<br>7<br>7<br>7<br>7<br>7<br>                                                         |
| <ul> <li>1.1 Nombre del servidor</li> <li>Paso 1 – Configuración del nombre del servidor</li> <li>Paso 2 – Configure la resolución local</li> <li>1.2 Configuración de la red</li> <li>Paso 1 – Ejecute la herramienta de configuración</li> <li>Paso 2 – Seleccione la tarjeta a configurar</li> <li>Paso 3 – Defina los parámetros IPv4</li> <li>Paso 4 – Seleccione el botón Guardar</li> <li>Paso 5 – Configure la dirección IP del DNS</li> <li>Paso 6 – Ingrese el FQDN y dirección IPv4 del DNS</li> <li>Paso 7 – Guarde todos los cambios</li> <li>Paso 8 – Ejecute los cambios</li> </ul> | 7<br>7<br>7<br>7<br>7<br>7<br>7<br>7<br>7<br>7<br>7<br>7<br>7<br>7<br>7<br>7<br>7<br>7<br>7 |

# Evaluación Práctica de competencias.

### I – Descripción de la evaluación.

El desarrollo del escenario es grupal y se utilizará la rúbrica de evaluación de la última página para evaluar las competencias adquiridas y determinadas en los objetivos de aprendizaje.

Los grupos de alumnos estarán formado por cuatro miembros (o la cantidad de alumnos que existan en los grupos asignados), tenga en cuenta que un grupo muy grade tendrá menor oportunidad de apelación por la nota.

Cada grupo utilizará el número del grupo, para el dominio y nombre de la red. Por ejemplo el grupo 1 utilizará empresa1.com.sv, el grupo 2 empresa2.com.sv y así sucesivamente.

Para la evaluación práctica todos los miembros deberán estar presenten en la defensa. Caso contrario habrá se perderá el porcentaje definido en la hoja de evaluación.

Un miembro seleccionado por el instructor hará las demostraciones prácticas y podrá ser apoyado por el grupo cuando el alumno que expone tenga dificultades para explicar o realizar lo que se le pide.

### II – Descripción del escenario.

Para el escenario práctico a desarrollar se ha considerado que la **empresay.com.sv**, los han contratado para diseñar e implementar una red VoIP en la compañía. La empresa es muy pequeña y necesita el servicio de voip para los ocho empleados que la utilizarán y los servicios que requieren en forma general son:

Requerimientos generales:

- 1. En la empresa cada usuario ocupa una computadora, (utilice los cuadros 2 y 3 para las configuraciones)
- 2. Se requiere una extensión SIP para cada empleado seleccionado (8 usuarios)
- 3. La empresa desea que haya un mensaje personalizado de bienvenida cuando haya una llamada externa (se simulará la llamada entrante marcando 7777)
- 4. Se requiere que haya un grupo de marcación para llamar a cualquiera de los usuarios 1, 2 y 3. Cuando cualquiera de estos usuarios devuelva una llamada pérdida deberá aparecer en el ID del usuario que llamó la máscara que usan las extensiones 1, 2 y 3. Es decir si los usuarios 1, 2 y 3 marcan a cualquier extensión no aparecerán sus nombres o extensiones sino que el número CID que utilicen.

Requerimientos para los usuarios:

- 1. Las extensiones telefónicas utilizarán el nombre del empleado. (Según cuadro 3)
- 2. Cada usuario tendrá activado el voice mail (Según cuadro 4)
- *3. Los usuarios utilizarán el correo electrónico para recibir las notificaciones de los correos de voz (Según cuadro 4)*
- 4. La empresa desea que si el empleado esté fuera de la oficina o su lugar de trabajo, este pueda entrar al servidor VoIP y utilizar las herramientas web para ver los mensajes de voz y correo electrónico recibidos, (utilice el cuadro No. 5 para asignar las extensiones y buzones de correo)

Los usuarios 1, 2 y 3 pertenecen al departamento de soporte técnico.

### 2.1 Especificaciones de los equipos a utilizar.

En la empresaY existen equipos Windows y Linux, por lo cual se deberá utilizar software para VoIP y Correo que pueda ser ejecutado en estas plataformas, además hay usuarios que tienen equipos móviles o con Mac OS X

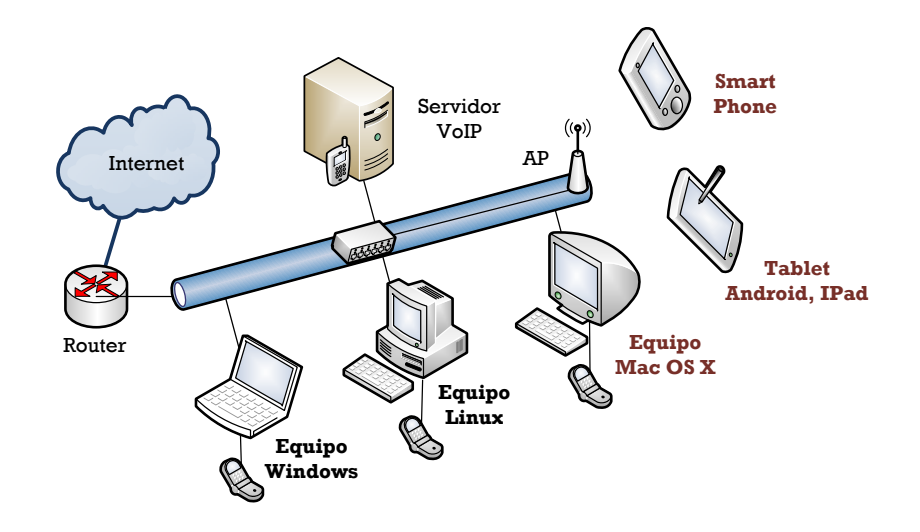

### Nota: En la evaluación se podrá utilizar al menos un cliente Windows y un Linux.

Los clientes para voip con SIP y correo electrónico recomendados para los sistemas operativos de la empresa Y se detallan a continuación:

| Cuadro 1 – Aplicaciones sugeridas para los clientes voip y coreo |                                                                                                |                                                                                                |  |  |
|------------------------------------------------------------------|------------------------------------------------------------------------------------------------|------------------------------------------------------------------------------------------------|--|--|
| Sistema operativo                                                | Voz sobre IP<br>Protocolo: SIP                                                                 | Correo electrónico<br>Protocolo: SMTP/POP3                                                     |  |  |
| Windows XP                                                       | <ul> <li>Xlite (v3, v4, v5)</li> <li>Zoiper (classic y communicator)</li> <li>Ekiga</li> </ul> | <ul> <li>Outlook express</li> <li>Mailmoa portable</li> <li>Postbox 3 portable</li> </ul>      |  |  |
| Windows 7                                                        | <ul> <li>Xlite (v3, v4, v5)</li> <li>Zoiper (classic y communcator)</li> <li>Ekiga</li> </ul>  | <ul> <li>Mailmoa portable</li> <li>Postbox 3 portable</li> <li>Thunderbird portable</li> </ul> |  |  |
| Linux Ubuntu                                                     | • Xlite (v2)<br>• Ekiga superior a 3.2                                                         | <ul> <li>Evolution</li> <li>Thunderbird</li> <li>Mail de opera (incluido)</li> </ul>           |  |  |
| Linux Opensuse u otro                                            | • Xlite (v2)<br>• Ekiga                                                                        | <ul> <li>Evolution</li> <li>Thunderbird</li> <li>Mail de opera (incluido)</li> </ul>           |  |  |
| Mac OS X                                                         | • Zoiper free<br>• Sjphone<br>• telephone                                                      | <ul><li>Thunderbird</li><li>Postbox (30 días)</li></ul>                                        |  |  |
| Android                                                          | • 3CX                                                                                          | • MailDroid<br>• Aquamail<br>• K9                                                              |  |  |

No es obligatorio que utilice estos clientes, tal como se expresa es recomendación.

### 2.2 Definición de las direcciones IP del escenario

| Cuadro 2a – Definición de redes para escenario |                      |                  |         |               |           |
|------------------------------------------------|----------------------|------------------|---------|---------------|-----------|
| Nombre del<br>grupo                            | Nombre de<br>dominio | Dirección de red | Máscara | Gateway       | DNS       |
| Grupo 1                                        | empresa1.com.sv      | 192.168.121.0    | 24      | 192.168.121.1 | 8.8.8.8.8 |
| Grupo 2                                        | empresa2.com.sv      | 192.168.122.0    | 24      | 192.168.122.1 | 8.8.8.8.8 |
| Grupo 3                                        | empresa3.com.sv      | 192.168.123.0    | 24      | 192.168.123.1 | 8.8.8.8.8 |
| Grupo 4                                        | empresa4.com.sv      | 192.168.124.0    | 24      | 192.168.124.1 | 8.8.8.8.8 |
| Grupo 5                                        | empresa5.com.sv      | 192.168.125.0    | 24      | 192.168.125.1 | 8.8.8.8.8 |
| Grupo 6                                        | empresa6.com.sv      | 192.168.126.0    | 24      | 192.168.126.1 | 8.8.8.8.8 |
| Grupo 7                                        | empresa7.com.sv      | 192.168.127.0    | 24      | 192.168.127.1 | 8.8.8.8.8 |
| Grupo 8                                        | empresa8.com.sv      | 192.168.128.0    | 24      | 192.168.128.1 | 8.8.8.8.8 |

Rango de direcciones IP para los escenarios

Asignación de los equipos.

### <u>Nota. Si desea tener conexión a Internet, en las computadoras host y/o máquinas virtuales configure</u> <u>dos direcciones IP en las tarjetas o utilice tarjetas virtuales. Ya que posteriormente se utilizarán</u> <u>estas redes con otros servicios.</u>

Esto aplica también en los Rourtes+AP+SW que deseen utilizar

| Cuadro 2b – Asignaciones de direcciones IP |               |                      |                     |               |               |
|--------------------------------------------|---------------|----------------------|---------------------|---------------|---------------|
| No.                                        | Equipo        | Sistema<br>operativo | Direccion IP        | Gateway       | DNS           |
| 1                                          | Servidor VoIP | Centos 5.9           | 192.168.12Y.1       | 192.168.12Y.1 | 8.8.8.8       |
| 2                                          | Cliente Win 1 | Windows 7            | 192.168.12Y.2       | 192.168.12Y.1 | 192.168.12Y.1 |
| 3                                          | Cliente Win 2 | Windows XP           | 192.168.12Y.3       | 192.168.12Y.1 | 192.168.12Y.1 |
| 4                                          | Cliente Lin 1 | Ubuntu LTS           | 192.168.12Y.4       | 192.168.12Y.1 | 192.168.12Y.1 |
| 5                                          | Cliente Lin 2 | Opensuse u otro      | 192.168.12Y.5       | 192.168.12Y.1 | 192.168.12Y.1 |
| 6                                          | Cliente Mac   | Mac OS X             | 192.168.12Y.6       | 192.168.12Y.1 | 192.168.12Y.1 |
| 7                                          | Móvil 1       | Android              | 192.168.12Y.7       | 192.168.12Y.1 | 192.168.12Y.1 |
| 8                                          | Movil 2       | IPad                 | 192.168.12Y.8       | 192.168.12Y.1 | 192.168.12Y.1 |
| 9                                          | Tel VoIP      |                      | 192.168.12Y.9       | 192.168.12Y.1 | 192.168.12Y.1 |
| 10                                         | ATA           |                      | 192.168.12Y.10 - 11 | 192.168.12Y.1 | 192.168.12Y.1 |

### 2.3 Definición de usuarios para todos los servicios

| Cuadro 3 - Extensiones SIP / para clientes VoIP SIP |                                         |                        |                            |                                  |
|-----------------------------------------------------|-----------------------------------------|------------------------|----------------------------|----------------------------------|
| Extensión<br>SIP                                    | Nombre del usuario<br>(Nombre Apellido) | Contraseña<br>para SIP | Correo asignado al usuario | Contraseña para<br>correo de voz |
| 5001                                                | Usuario Uno                             | 5001pw                 | usuariol@empresay.com.sv   | 5001                             |
| 5002                                                | Usuario Dos                             | 5002pw                 | usuario2@empresay.com.sv   | 5002                             |
| 5003                                                | Usuario Tres                            | 5003pw                 | usuario3@empresay.com.sv   | 5003                             |
| 5004                                                | Usuario Cuatro                          | 5004pw                 | usuario4@empresay.com.sv   | 5004                             |
| 5005                                                | Usuario Cinco                           | 5005pw                 | usuario5@empresay.com.sv   | 5005                             |
| 5006                                                | Usuario Seis                            | 5006pw                 | usuario6@empresay.com.sv   | 5006                             |
| 5007                                                | Usuario Siete                           | 5007pw                 | usuario7@empresay.com.sv   | 5007                             |
| 5008                                                | Usuario Ocho                            | 5008pw                 | usuario8@empresay.com.sv   | 5008                             |

Creación de extensiones de Asterisk(PBX/PBX configuration / Extensions)

Creación de usuarios de correo (Email / Accounts)

• Se deberá crear el dominio de correo empresay.com.sv en donde "y" representa al número del grupo

| Cuadro 4 - Cuentas o buzones de correo / para cliente correo POP3-SMTP |                           |                                            |  |
|------------------------------------------------------------------------|---------------------------|--------------------------------------------|--|
| Cuenta de correo o buzón                                               | Contraseña<br>para correo | Espacio de disco para<br>almacenar correos |  |
| usuariol@empresay.com.sv                                               | 123456                    | 10 MB                                      |  |
| usuario2@empresay.com.sv                                               | 123456                    | 10 MB                                      |  |
| usuario3@empresay.com.sv                                               | 123456                    | 10 MB                                      |  |
| usuario4@empresay.com.sv                                               | 123456                    | 10 MB                                      |  |
| usuario5@empresay.com.sv                                               | 123456                    | 10 MB                                      |  |
| usuario6@empresay.com.sv                                               | 123456                    | 10 MB                                      |  |
| usuario7@empresay.com.sv                                               | 123456                    | 10 MB                                      |  |
| usuario8@empresay.com.sv                                               | 123456                    | 10 MB                                      |  |

Creación de usuarios de Elastix (System/Users)

- Deberán estar creadas las extensiones
- Deberá estar creado el dominio de correo y sus cuentas o buzones

| Cuadro 5 - Usuarios de Elastix / Para acceder a las herramientas web del servidor<br>web de elastix |                                      |                                                    |                              |                                                       |                                         |
|----------------------------------------------------------------------------------------------------|--------------------------------------|----------------------------------------------------|------------------------------|-------------------------------------------------------|-----------------------------------------|
| Cuenta de<br>acceso vía<br>web<br>(login)                                                           | Contraseña<br>para entrar<br>vía web | Nombre<br>descriptivo del<br>usuario de<br>elastix | Extensión<br>SIP<br>asignada | Vinculación a cuenta de correo<br>(usuario + dominio) | Contraseña de<br>la cuenta de<br>correo |
| usuario1                                                                                            | 123456                               | Usuario Uno                                        | 5001                         | usuariol@empresay.com.sv                              | 123456                                  |
| usuario2                                                                                            | 123456                               | Usuario Dos                                        | 5002                         | usuario2@empresay.com.sv                              | 123456                                  |
| usuario3                                                                                            | 123456                               | Usuario Tres                                       | 5003                         | usuario3@empresay.com.sv                              | 123456                                  |
| usuario4                                                                                            | 123456                               | Usuario<br>Cuatro                                  | 5004                         | usuario4@empresay.com.sv                              | 123456                                  |
| usuario5                                                                                            | 123456                               | Usuario Cinco                                      | 5005                         | usuario5@empresay.com.sv                              | 123456                                  |
| usuario6                                                                                            | 123456                               | Usuario Seis                                       | 5006                         | usuario6@empresay.com.sv                              | 123456                                  |
| usuario7                                                                                            | 123456                               | Usuario Siete                                      | 5007                         | usuario7@empresay.com.sv                              | 123456                                  |
| usuario8                                                                                            | 123456                               | Usuario Ocho                                       | 5008                         | usuario8@empresay.com.sv                              | 123456                                  |

# Hoja de evaluación de competencias.

| Apellido, Nombre | Carnet: | Auto<br>Evaluación: |
|------------------|---------|---------------------|
| Apellido, Nombre | Carnet: | Auto<br>Evaluación: |
| Apellido, Nombre | Carnet: | Auto<br>Evaluación: |
| Apellido, Nombre | Carnet: | Auto<br>Evaluación: |

Grupo No. \_\_\_\_\_

- •
- Imprima una copia de esta hoja Para la evaluación se ejecutarán las siguientes acciones: ٠

|                              | Evaluación                                                                                                    | %        | Puntaje |  |  |
|------------------------------|----------------------------------------------------------------------------------------------------|----------|---------|--|--|
| 1.                           | Funciona el IVR principal de la empresa<br><b>Desde cualquier extensión se simulará la llamada externa (7777).</b>                                                                     | 10%      |         |  |  |
| 2.                           | El mensaje del IVR es claro y relajante.<br><i>Tiene música de fondo y no aparece ni desaparece de golpe, es creativo</i>                                                              | 10%      |         |  |  |
| 3.                           | ¿Funciona el ring group para los usuarios 1,2 y 3?<br><b>Se marcará desde la extensión de Linux y se verán si las extensiones timbran</b>                                              | 10%      |         |  |  |
| 4.                           | ¿Cuándo el usuario 1 devuelve una llamada al usuario en Linux aparece el CID.<br><b>En la cliente SIP Linux deberá verse que llama el CID del ring group</b>                           | 10%      |         |  |  |
| 5.                           | ¿El usuario4 puede escuchar los mensajes de voz, con opciones en español?<br>Al presionar (*97) de su propio softphone o (*98) de otra extensión.                                      | 10%      |         |  |  |
| 6.                           | ¿Los usuarios son notificados vía email si tienen voice mail pendientes de escucha?<br><b>Se utilizará el cliente de correo electrónico para verificar si le llegan los voice mail</b> | 20%      |         |  |  |
| 7.                           | ¿Los usuarios pueden ingresar a la herramienta web para ver sus voice mail?<br><b>Se ingresa a FreePBX – ARI vía https://192.168.12Y.1/recordings/</b>                                 | 15%      |         |  |  |
| 8.                           | ¿Los usuarios pueden ingresar a la herramienta web para ver sus correos?<br><b>Se ingresa a roubcube vía https://192.168.12Y.1/mail/</b>                                               | 15%      |         |  |  |
|                              |                                                                                                    | Nota:    |         |  |  |
|                              | Puntos extras                                                                                                    |          |         |  |  |
| 1.                           | Si se ha configurado la opción del voice mail para anexar el audio o escuchar la fecha                                                                                                 | 10%      |         |  |  |
| 2.                           | Se ha utilizado un cliente Mac OS X, Android o Iphone se suman 10 puntos                                                                                                    | 10%      |         |  |  |
| 3.                           | Se cambiaron los tonos de marcación por alguna canción personalizada                                                                                                    | 10%      |         |  |  |
|                              | Puntos a agregar: .                                                                                                    |          |         |  |  |
| Deméritos puntos a descontar |                                                                                                    |          |         |  |  |
| 4.                           | No se utilizaron las direcciones IP al grupo                                                                                                    | 10%      |         |  |  |
| 5.                           | Las extensiones SIP, los correos y usuarios de elastix fueron diferentes                                                                                                    | 10%      |         |  |  |
| 6.                           | 12 puntos menos por cada miembro faltante.                                                                                                    | 12%      |         |  |  |
|                              | Puntos a qu                                                                                                    | itar: .: |         |  |  |
|                              | Nota Final:                                                                                                    |          |         |  |  |

## Solución

### I.– Configuración del equipo

### **1.1 Nombre del servidor**

Configure los nombres con los siguientes parámetros

- Nombre del host = srvx en donde x representa el número del servidor
- Nombre del dominio = <u>empresay.com.sv</u> en donde y representa al número del grupo.

#### Paso 1 – Configuración del nombre del servidor

Edite el archivo /etc/sysconfig/network con la siguiente información ("y" según su grupo)

```
[root@srv0 /]# mcedit /etc/sysconfig/network
NETWORKING=yes
NETWORKING_IPV6=no
HOSTNAME=srv0.empresay.com.sv
```

#### Paso 2 – Configure la resolución local

Edite el archivo /etc/sysconfig/network con la siguiente información ("y"según su grupo)

```
[root@srv0 /]# mcedit /etc/hosts
::1 localhost6.localdomain6 localhost6
127.0.0.1 localhost
192.168.20.122 srv0.empresay.com.sv srv0
```

### **1.2 Configuración de la red**

Configure el servidor Centos 5.9 con los siguientes parámetros IP, cada grupo utilizará el rango de direcciones IP asignadas.

- Dirección IPv4 = 192.168.20.122
- Máscara de red = 255.255.255.0
- Dirección IPv4 del GW = 192.168.20.1 (opcional)
- Dirección IPv4 del DNS = 8.8.8.8 (opcional)

### Paso 1 – Ejecute la herramienta de configuración

Como usuario root digite system-config-network

#### [root@srv0 /]# system-config-network

En donde aparecerá una consola de configuración similar a la siguiente:

*Nota:* Recuerde que herramienta de configuración de red escribe en los archivos de configuración de la tarjeta, por lo cual deberá ejecutar el comando service network restart para que los cambios sean aplicados

Seleccione "Editar dispositivos" (si está en español) y presione la tecla "Enter".

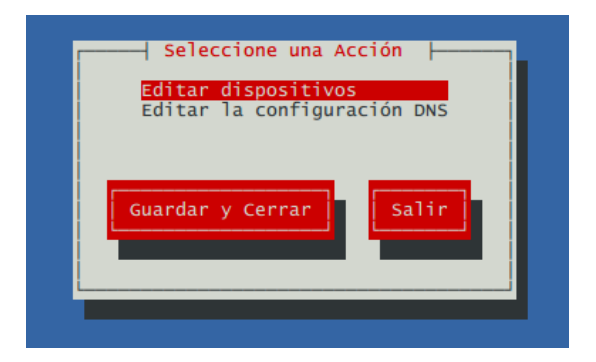

### Paso 2 – Seleccione la tarjeta a configurar

Pueda que su servidor tenga más de una tarjeta de red o tenga alguna configuración anterior (.bak), en cualquier caso seleccione la tarjeta de red que está utilizando para el acceso a VoIP. Para nuestro caso será eth0, presione "enter".

| Seleccione Un Dispo                                                                                             | ositivo                                                        |
|----------------------------------------------------------------------------------------------------|----------------------------------------------------------------|
| ethO.bak (ethO) - Intel Corporation 82540<br>ethO (ethO) - Intel Corporation 82540EM C<br><new device=""></new> | DEM Gigabit Ethernet Controller<br>Sigabit Ethernet Controller |
| Guardar                                                                                                    | Cancelar                                                       |

### Paso 3 – Defina los parámetros IPv4

Digite los valores que haya definido para su servidor, Para esta guía se utilizará 192.168.122/24, GW 192.168.20.1, cada grupo utilizará la dirección IP que se haya definido y *nadie utilizará estos valores.* 

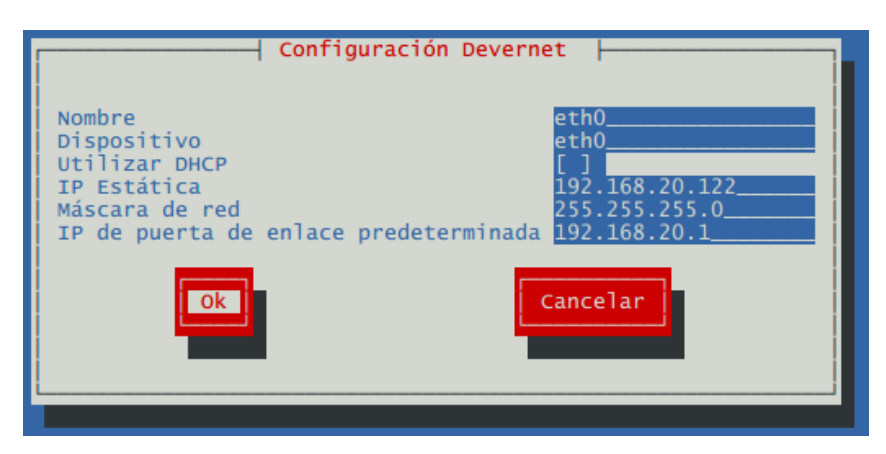

Seleccione el botón OK y presione "Enter"

### Paso 4 – Seleccione el botón Guardar

Seleccione Un Dispositivo eth0.bak (eth0) - Intel Corporation 82540EM Gigabit Ethernet Controller eth0 (eth0) - Intel Corporation 82540EM Gigabit Ethernet Controller <New Device> Guardar Cancelar

Con ello se escribe en el archivo de configuración, presione la tecla "Enter"

#### Paso 5 – Configure la dirección IP del DNS

Seleccione la opción "Editar la configuración DNS" y presione la tecla "Enter"

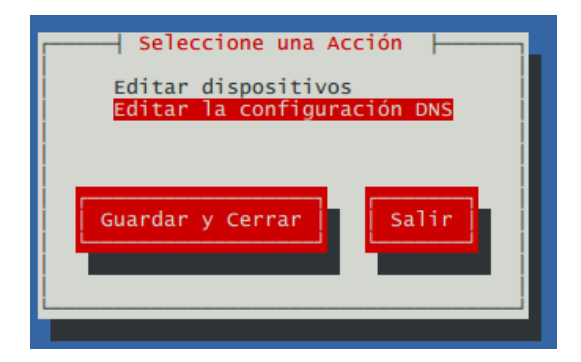

Paso 6 – Ingrese el FQDN y dirección IPv4 del DNS

Escriba el nombre de su equipo, para esta guía srv0.empresay.com.sv (y representa al número del grupo) y la dirección del servidor DNS que utilizará

| Configura                                                                      | ción DNS                   |
|--------------------------------------------------------------------------------|----------------------------|
| Nombre del equipo<br>DNS primario<br>DNS secundario<br>DNS terciario<br>Buscar | srv0.empresay.c<br>8.8.8.8 |
| Ok                                                                             | Cancelar                   |

Seleccione el botón "Ok" y presione la tecla "Enter"

#### Paso 7 – Guarde todos los cambios

Seleccione el botón "Guardar y Cerrar" y presione la tecla "Enter"

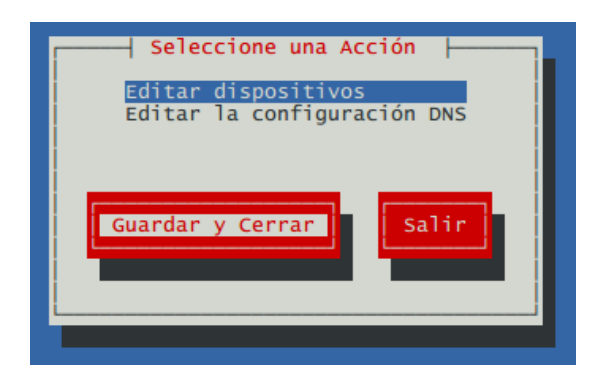

#### **Paso 8 – Ejecute los cambios**

Si todo lo anterior está correcto ejecute el comando service network restart

#### [root@srv0 usuario1]# /sbin/service network restart

| Interrupción de la interfaz eth0:        | [ | OK | ] |
|------------------------------------------|---|----|---|
| Interrupción de la interfaz de loopback: | [ | OK | ] |
| Activación de la interfaz de loopback:   | [ | OK | ] |
| Activando interfaz eth0:                 | [ | OK | ] |

### 1.3 Comprobación de la configuración de red

#### Digite los siguientes comandos

#### [root@srv0 /]# cat /etc/sysconfig/network-scripts/ifcfg-eth0

# Intel Corporation 82540EM Gigabit Ethernet Controller DEVICE=eth0 BOOTPROTO=none ONBOOT=yes HWADDR=08:00:27:02:11:59 TYPE=Ethernet NETMASK=255.255.255.0 IPADDR=192.168.20.122 USERCTL=yes IPV6INIT=no PEERDNS=yes GATEWAY=192.168.20.1

#### [root@srv0 /]# cat /etc/resolv.conf

; generated by /usr/share/elastix/privileged/netconfig nameserver 8.8.8.8

#### [root@srv0 /]# /sbin/ifconfig

- eth0 Link encap:Ethernet HWaddr 08:00:27:02:11:59
  inet addr:192.168.20.122 Bcast:192.168.20.255 Mask:255.255.255.0
  UP BROADCAST RUNNING MULTICAST MTU:1500 Metric:1
  RX packets:23385 errors:0 dropped:0 overruns:0 frame:0
  TX packets:20751 errors:0 dropped:0 overruns:0 carrier:0
  collisions:0 txqueuelen:1000
  RX bytes:8286455 (7.9 MiB) TX bytes:8400642 (8.0 MiB)
- lo Link encap:Local Loopback inet addr:127.0.0.1 Mask:255.0.0.0 UP LOOPBACK RUNNING MTU:16436 Metric:1 RX packets:6681 errors:0 dropped:0 overruns:0 frame:0 TX packets:6681 errors:0 dropped:0 overruns:0 carrier:0 collisions:0 txqueuelen:0 RX bytes:1514764 (1.4 MiB) TX bytes:1514764 (1.4 MiB)

#### [root@srv0 /]# /sbin/route -n

| Kernel IP routing table |              |               |       |        |     |     |       |
|-------------------------|--------------|---------------|-------|--------|-----|-----|-------|
| Destination             | Gateway      | Genmask       | Flags | Metric | Ref | Use | Iface |
| 192.168.20.0            | 0.0.0.0      | 255.255.255.0 | U     | 0      | 0   | 0   | eth0  |
| 169.254.0.0             | 0.0.0.0      | 255.255.0.0   | U     | 0      | 0   | 0   | eth0  |
| 0.0.0.0                 | 192.168.20.1 | 0.0.0         | UG    | 0      | 0   | 0   | eth0  |

Si la configuración ha sido satisfactoria al reiniciar el equipo debe aparecer la dirección IP del servidor

Welcome to Elastix

Elastix is a product meant to be configured through a web browser. Any changes made from within the command line may corrupt the system configuration and produce unexpected behavior; in addition, changes made to system files through here may be lost when doing an update.

To access your Elastix System, using a separate workstation (PC/MAC/Linux) Open the Internet Browser using the following URL: http://192.168.20.122

#### II.– Archivos de configuración para solucionar errores

Para activar el servidor de correo Buscar en el archivo /etc/postfix/main.cf myhostname = srv0.empresay.com.sv mydomain = empresay.com.sv